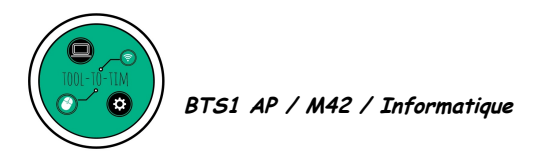

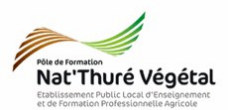

# TD n °3 Acquisition, traitement, stockage d'une image – PAINT.net

Objectif 3 : Savoir communiquer en utilisant les TIC Objectif 3.2 : Acquérir et traiter les images numériques

Afin de permettre l'utilisation raisonnée d'images numériques, nous aborderons l'ensemble de la chaîne de traitement : acquisition, transformation et stockage d'images numériques sous différents formats adaptés.

## **Introduction**

Vous allez produire une image numérique à l'aide du logiciel Paint.net.

Le but est de créer un portrait à la manière des portraits Harcourt.... En voici un exemple.

Source de l'image : https://fr.pinterest.com/pin/503488433320456621/

### Exercice 1 : Acquisition de l'image

- Pour se soustraire du droit à l'image et de la recherche d'un portrait satisfaisant, vous allez vous servir de votre propre portrait.
- Réaliser devant un fond blanc (ou devant un fond de couleur homogène), un selfie avec votre smartphone.

### Exercice 2 : Traitement de l'image

- 1. Ouvrir Paint.net.
- 2. Ouvrez votre photo : Fichier / Ouvrir puis parcourez le serveur jusqu'à votre photo.

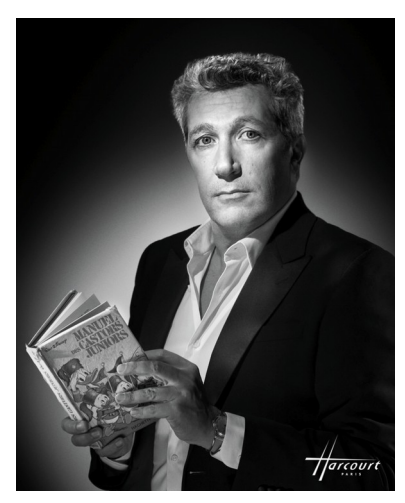

- 3. Envoyez-vous sur une **adresse mail personnelle** votre photo.
- 4. Consultez vos mails et enregistrez la photo dans votre répertoire : Mes documents / TIM / TD / Traitement de l'image / TD3

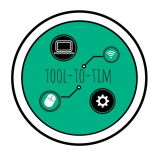

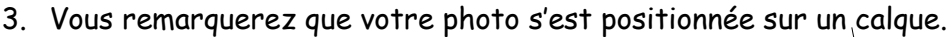

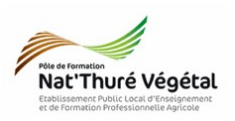

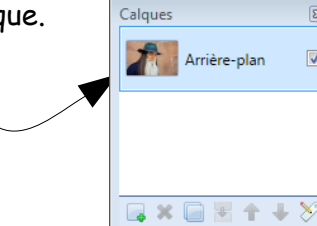

- 4. Pour ne pas détruire l'originale, travaillez toujours sur une copie :
  - Menu Calque Dupliquer le calque
  - La fenêtre de gestion des calques vous permet de rendre visible ou invisible chacun des calques.
  - Double-clic sur un calque vous permet (entre autre) de le renommer.
- Choisissez l'outil de sélection Baguette magique.
- Cliquez sur le fond de votre photo (copie). Le but est de sélectionner au mieux tout le fond de votre portrait.
- 7. Jouez avec la tolérance pour ajuster au mieux la sélection. Tolérance: 15%
- 8. Si cela ne suffit pas, on peut passer en mode Ajouter.

Outil : 🌂 👻 📋 🛄

Cela vous permet d'ajouter de la sélection à votre sélection en court.

Jouez à nouveau sur <mark>la tolérance</mark> pour ajuster au mieux.

- 9. Supprimez ensuite le fond de votre photo : Menu Edition - Effacer la sélection
- 10. Menu Ajustements Teinte et saturation :
  - Mettre la saturation à O.
- 11. Ajoutez un calque et renommez le « Fond »
- Choisir l'outil Pot de Peinture et une couleur Primaire Noire. Cliquez alors sur votre calque « Fond ».
- Dans la fenêtre des calques, déplacez le « fond » sous votre portrait.
- 14. Créer un <mark>nouveau calque</mark>. Nommez le <mark>« Lumière »</mark>.

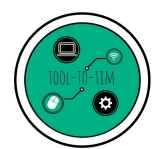

BTS1 AP / M42 / Informatique

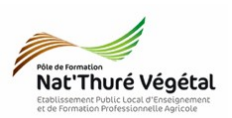

15. Avec l'outil de sélection Ellipse, dessinez une zone de cette manière :

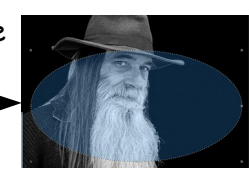

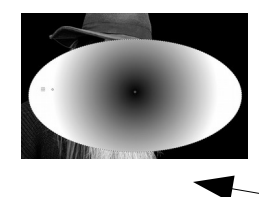

- 16. Dans cette zone, appliquez un dégradé en mode transversale, du noir (primaire) vers le blanc (secondaire). Vous devriez arriver à un résultat proche de celui là.
- 17. Déplacez ce calque sous votre portrait.
- 18. Pour stopper l'outil sélection : Menu Édition Désélectionner
- 19. Menu Effets Flous Flou Gaussien. Faites varier le rayon du flou pour fondre au mieux votre dégradé dans le fond de votre portrait.

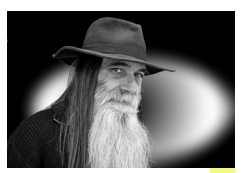

20. Pour aller plus loin : <mark>sélectionnez</mark> le calque de votre portrait puis jouez sur <mark>la luminosité</mark> pour obtenir des noirs plus profonds

Détaillez ci dessous vos manipulations :

#### Exercice 3 : Enregistrement du fichier .pdn et de l'image

- 1. Enregistrez votre document Paint.net dans votre répertoire en faisant :
  - Ficher Enregistrez sous puis parcourez l'arborescence pour retrouver votre dossier TD n°3;
  - Nommez le TD3\_votre nom et choisir le type paint.net(\*.pdn).
- 2. Enregistrez votre image dans votre répertoire en faisant :
  - Ficher Enregistrez sous puis parcourez l'arborescence pour retrouver votre dossier TD n°3;
  - Nommez la TD3\_votre nom et choisir le type de fichier le plus judicieux.
- 3. Fermez le logiciel.